Wharton Research Data Services

如何使用双因子认证(2FA)登录 WRDS 使用手册

## 双因子认证(2FA)是什么?

双因子认证(2FA)为您的在线账户增加了第二层安全。使用第二个因子 (如您的手机或其他移动设备)来验证您的身份,可以防止除您之外的任何 人登录,即使他们知道您的密码。

#### 为什么需要 2FA?

密码越来越容易被破坏。它们往往可以被盗,被猜,或被黑 - 您甚至可能不知道有人在访问您的账户。双因子认证增加了第二层安全,即使密码泄露,也能保证您的账户安全。通过 Duo Push,如果有人试图以您的身份登录,您会立即得到提醒(在您的手机上)。这种第二因子认证独立于您的用户名和密码---Duo 不会看到您的密码。

验证方法一:使用 Duo Mobile 应用验证(第3-6页)

验证方法二:使用短信/电话验证(第7页)

如何改变验证方式(第8页)

如何管理您的设备(第9页)

如有任何疑问,请发送邮件至 wrds-support@wharton.upenn.edu。

#### WRDS 的双因子认证(2FA)

为了更好地保护您的数据以及我们的数据免受未经授权的访问,WRDS将要求双因子认证。这一要求将分阶段实施。如果您在登录WRDS时,出现提示您需要注册的信息,您就会知道您何时需要注册双因子认证的设备。

使用 Duo Mobile 登录 WRDS,设置起来快速而简单,并能增强您账户的 WRDS 安全性。如果您有以下材料中未涉及的问题,请访问 <u>Duo Guide</u>.

#### 使用智能手机启用双因子认证

我们建议您使用智能手机进行验证。为此,您需要在您的手机上安装 Duo Mobile 应用程序。这个免费的应用程序可以通过设备的应用程序商店下载到 iPhone、Android 或 Windows 手机上。

## I. 从验证您的电子邮件开始

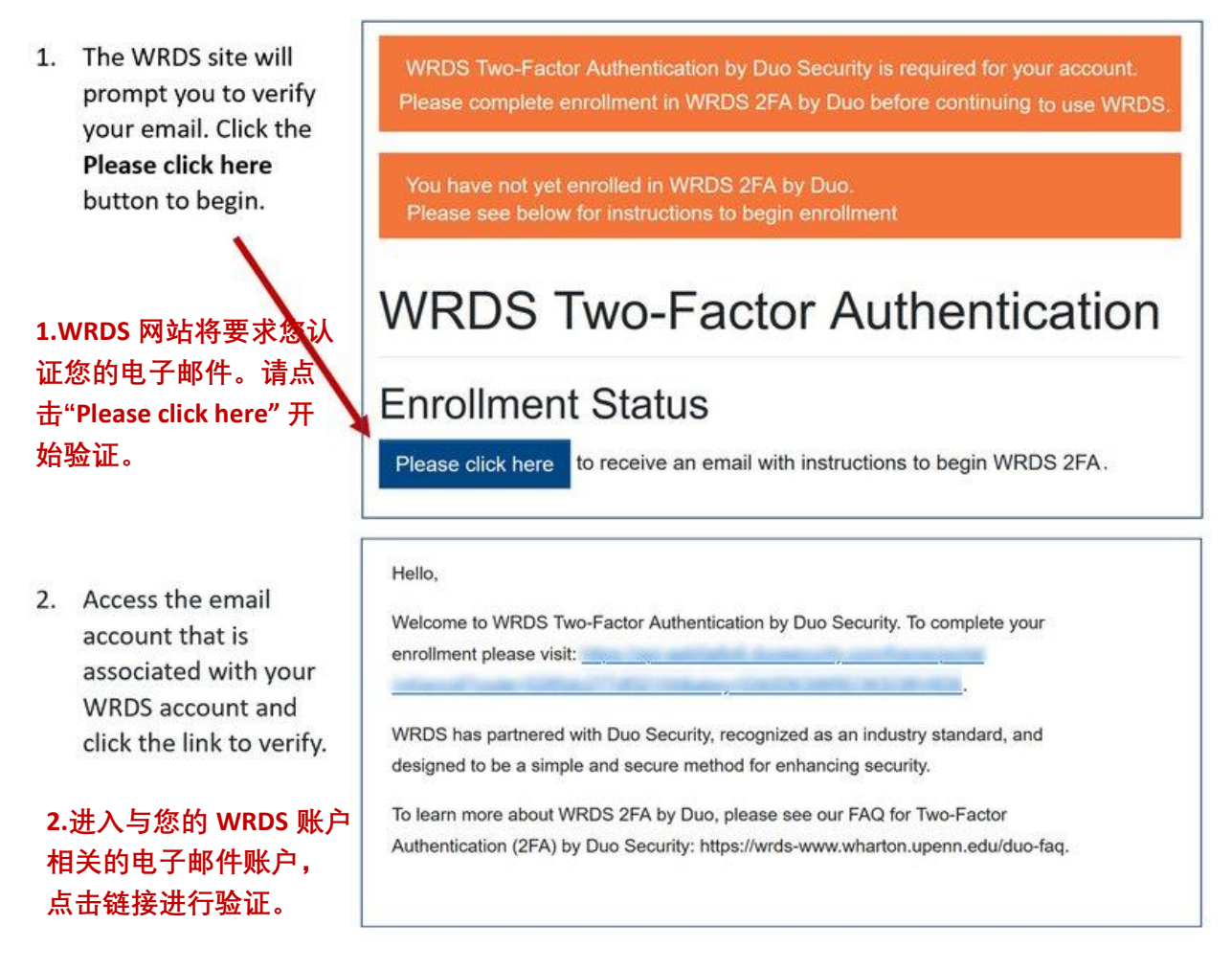

# II. 在 Duo 账户上注册您的智能手机(使用 Duo Mobile 应用验证)

如果您没有智能手机,请跳到下面题为"在没有智能手机的情况下注册双因子认证"的部分。

| 1.<br>2. | Log in to your account by using your WRDS<br>username and password. The Duo Mobile welcome<br>screen will appear.<br>1.使用您的 WRDS 用户名和密码登陆 WRDS 账号。<br>Duo Mobile 的欢迎界面将出现。<br>Click the Next button.<br>2.点击"Next"。 | Welcome to<br>Duo<br>Security<br>Let's set up an account to protect your identity.           |
|----------|----------------------------------------------------------------------------------------------------|----------------------------------------------------------------------------------------------|
|          |                                                                                                    | Next                                                                                         |
| 3.       | Select the recommended Duo Mobile option to continue.<br>3.选择推荐的 Duo Mobile 选项以继续。                                                                                                    | Select an option<br>You'll use this to log in with Duo. You can add<br>another option later. |
|          |                                                                                                    | Get a notification or code on your device                                                    |
|          |                                                                                                    | Get a text message                                                                           |

4. Enter your phone number.

#### 4.输入您的手机号码。

5. Click the Add phone number button; verify your phone number to continue.

5.点击"Add phone number"; 验证您的电话号码以继 续。

- 6. The Download Duo Mobile screen will appear. If you have not already done so, download the Duo Mobile app to your smartphone. 6.下载 Duo Mobile 页面将消失。如果您还没有下载 Duo Mobile,请从您的智能手机上下载。 7. Click Next.

7.点击"Next"。

| Enter your                             | phone number                   |
|----------------------------------------|--------------------------------|
| You'll get codes t<br>when you log in. | from Duo at this number to use |
| Country code                           | Phone number                   |
| 📰 +1 +                                 | 201-555-5555                   |
| Example: "201-5                        | 55-5555"<br>fline phone        |

# **Download Duo Mobile** On your mobile device, download the app from the App Store or Google Play.

< Back

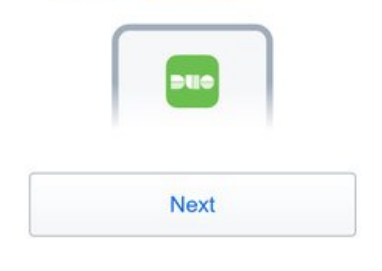

8. A QR code screen will appear. Open the Duo Mobile app on your smartphone. In the app, click **Add +** and select to **Use QR Code.** 

Use your phone to scan the QR code. (Duo Mobile must have access to your camera.)

8.页面上将出现一个二维码。在您的智能手机上打开 Duo Mobile 应用程序。在该应用中,点击 "Add+",然 后选择"Use QR Code"。用您的智能手机扫描二维码 (Duo Mobile 需要访问您的相机的权限)。

9. Phone setup is complete! Return to the WRDS website to log in for the first time using your smartphone.

9.手机设置完成。返回 WRDS 网站,使用您的智能手 机首次登录。

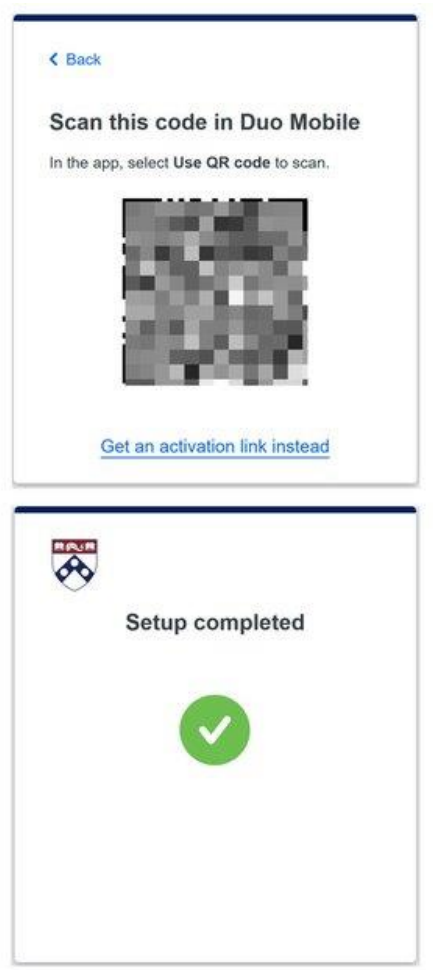

## III. 使用您的智能手机和 Duo Mobile 登录

- Log in to the WRDS site. Duo Mobile will send your phone a push notification.
  10.手机设置完成。返回 WRDS 网站,使用您的智能手 机首次登录。
- Open the Duo app on your phone. The app asks you to verify it is you by checking the green checkmark on your phone.

11.在您的手机上打开 Duo 应用。该应用程序要求您通 过检查您手机上的绿色复选标记来验证它是您。

 If you click the Yes, trust browser button you will not need to log in as often from this browser.
12.如果您点击"Yes, trust browser",您将不需要经常从 这个网址登陆。 You should now be logged in to WRDS.
13.您现在应该已经成功登陆 WRDS。

|             | eck for a Duo Push                               |
|-------------|--------------------------------------------------|
| Verif       | y it's you by approving the notification         |
|             | Sent to "IOS" (9450)                             |
|             |                                                  |
|             | Other options                                    |
|             |                                                  |
| Tru         | ist this browser?                                |
| You<br>brov | won't need to log in as often from this<br>vser. |
|             |                                                  |
|             | Yes, trust browser                               |

#### 记忆设备

如果您使用相同的电脑、相同的浏览器和相同的 IP 地址登录 WRDS,并且不清除您的 cookies,系统将记住您 30 天。30 天后,将提示您重新认证。

#### WRDS 班级账号

目前,WRDS 班级账户不需要多因子认证。WRDS 班级账户是为学生使用而设置的特殊账户,与特定班级相关。目前,该班级的所有学生将继续共享同一个密码。

# 在没有智能手机的情况下使用双因子认证进行注册(使用 短信/电话验证)

### 使用短信密码或通过拨打固定电话进行注册

如果您没有智能手机,您仍然可以通过选择"电话号码"选项在 Duo 注册。您可以收到一条带有短信密码的短信,也可以收到一个自动打到座机的电话。

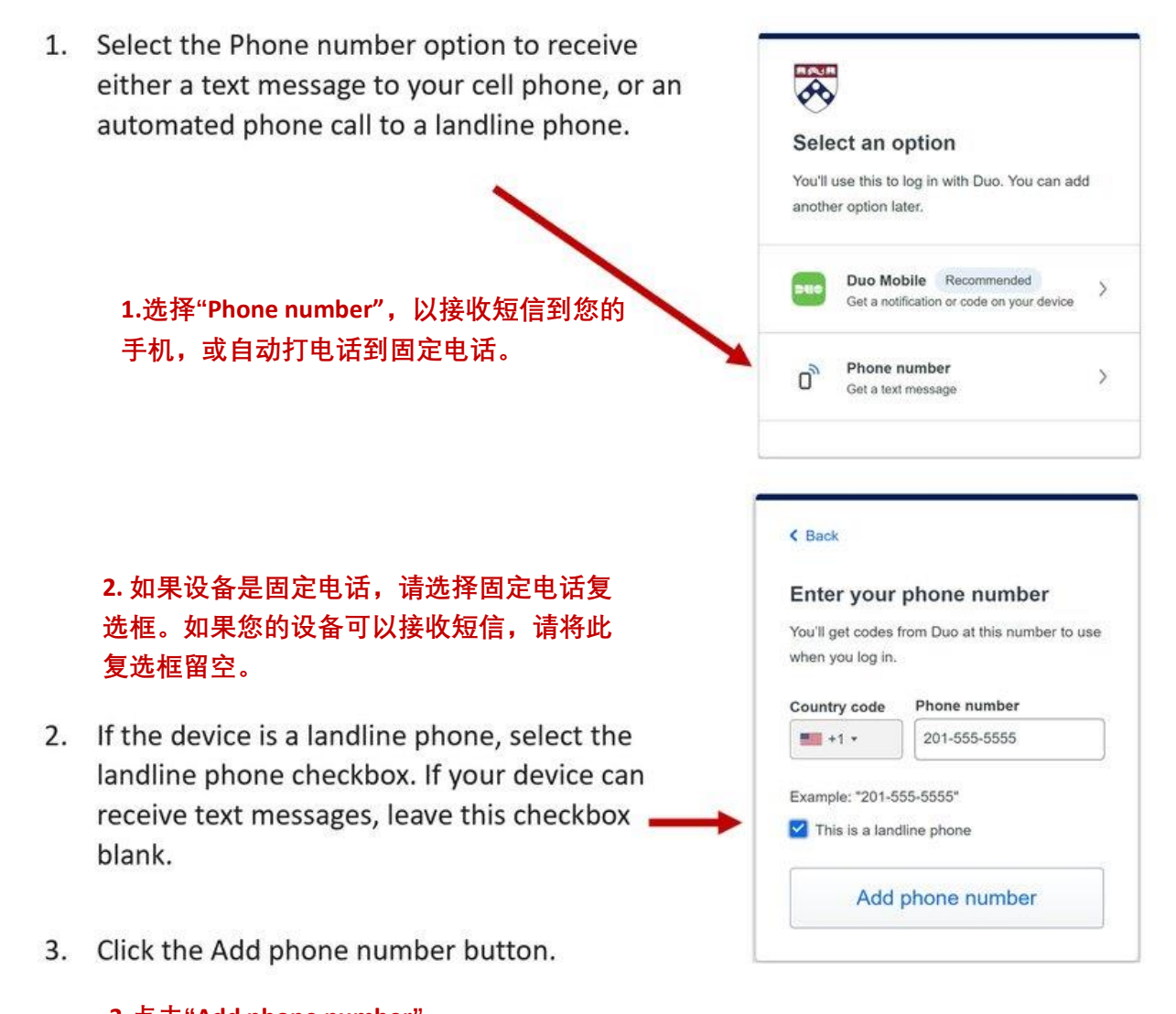

3.点击"Add phone number"。

# 选择其他智能手机选项

## 如何改变您的智能手机的验证方法

 Click the <u>Other options</u> link to choose a different verification method for your phone, or to manage your devices.

点击"Other Options"去选择一种不同的验证 方法,或管理您的设备。

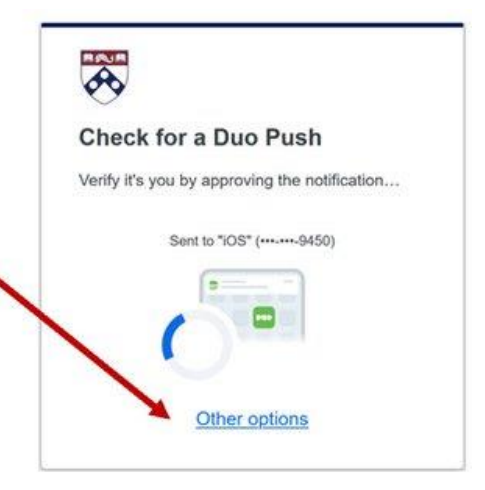

#### Other Options:

- If you followed the instructions above, Duo Push will be selected by default.
- Switching to Duo Mobile Passcode enables you to enter a verification code from the Duo Mobile app on your phone.
- Switching to Text Message passcode will send a text passcode to your phone.
- Bypass code is not available from your IT help. This option is only obtainable by contacting WRDS Support-and only to be used for emergencies.
- The Manage devices option allows you to add, delete, or rename your authentication devices.

#### 其他选项:

- 如果您按照上面的指示,默认会选择 Duo Push。
- 切换到 Duo Mobile passcode 使您能够从手机上的 Duo 移动应用程序中 输入验证码。
- 切换到 Text messaging passcode 会发送验证码到您的手机。
- Bypass code 目前不适用。这个选项只有在紧急情况下通过联系 WRDS Support 使用。
- Manage devices 选项可以添加、删除、或重命名您的验证设备。

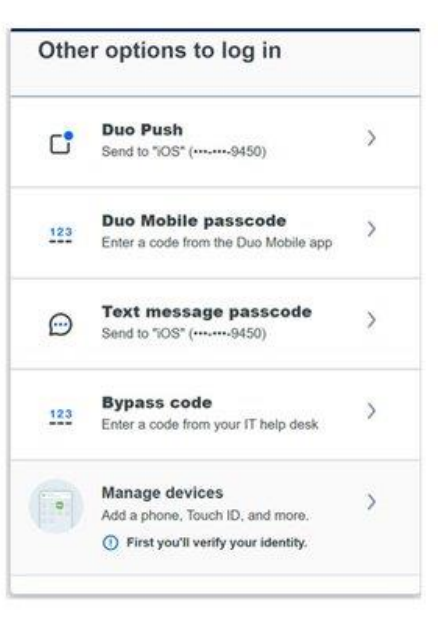

# 管理您的设备

要管理您的 Duo 设备,请从一个未被记住的设备上登录,并选择"其他选项",而不是继续登录。如果您没有未被记住的设备,您可以尝试在浏览器上使用隐身模式。如果您无法使用这两种方式,请联系 WRDS 支持。

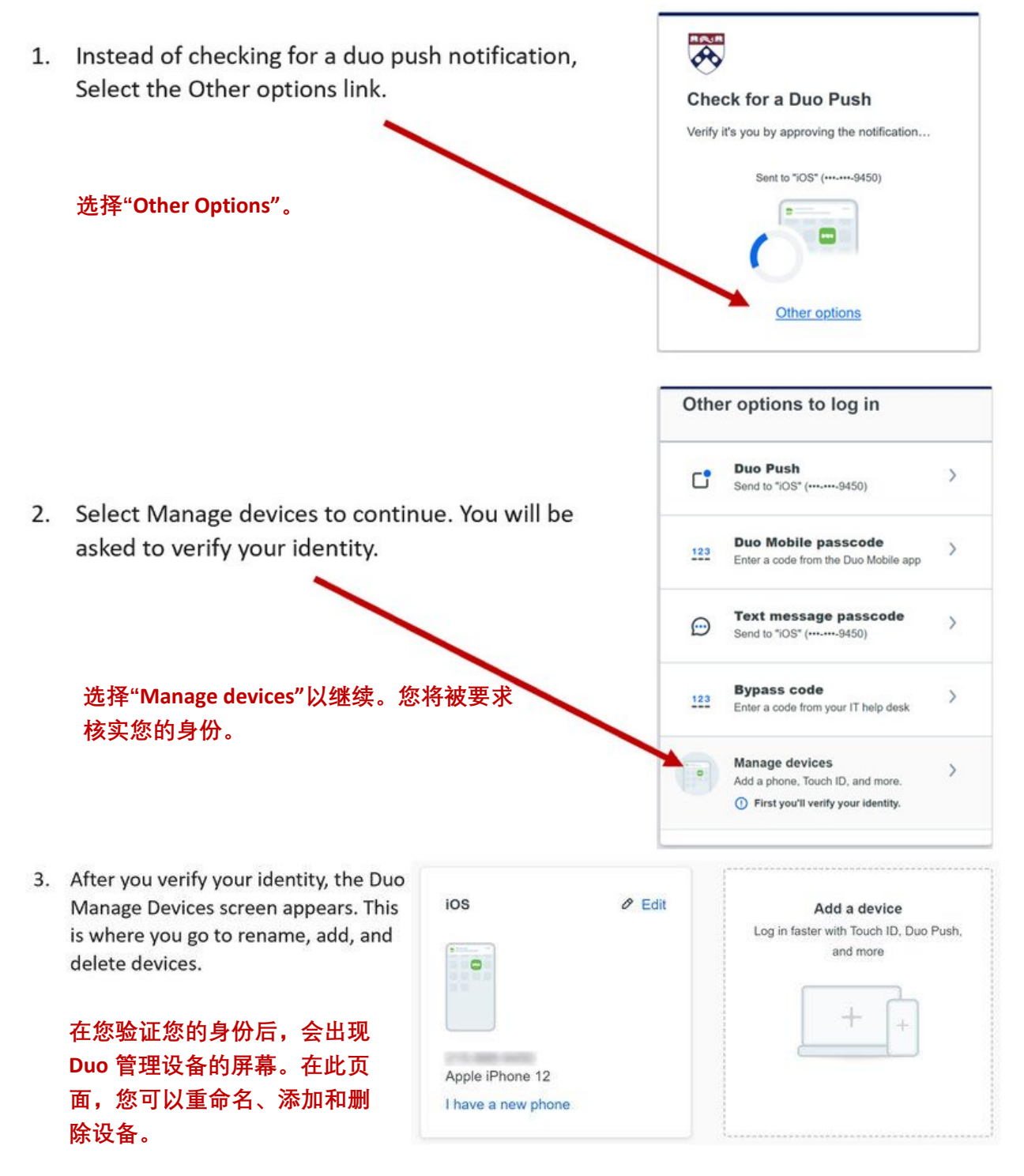